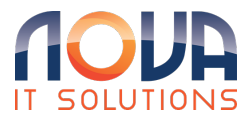

Knowledgebase > Microsoft 365 > Outlook > Outlook for Mac - Add Email Address

Outlook for Mac - Add Email Address Roland Nowak - 2024-06-06 - Outlook

1. Open Outlook. Don't have the app? Download Here

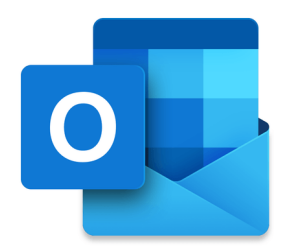

2. If you're a new user, select **Add Email Account**, and then skip to step 4. Otherwise, select **Tools**, and then **Accounts**.

|    | Tools                           | Window Help | D |  |  |
|----|---------------------------------|-------------|---|--|--|
|    | Sync                            | ^%K         |   |  |  |
|    | Automatic Replies               |             |   |  |  |
|    | Rules<br>Junk Email Preferences |             |   |  |  |
|    | Accoun                          | ts          |   |  |  |
|    | Get Add-ins                     |             |   |  |  |
| 1. | Keyboa                          | ₩.          |   |  |  |

3. Select the plus sign (+), and then Add an account.

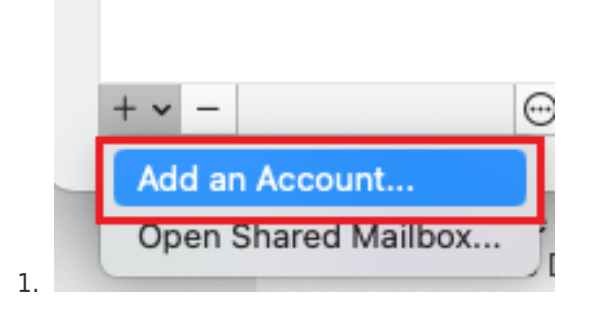

- 4. Enter your email address, and then select **Continue**.
  - You might get a page with accounts found. If the email address that you're setting up is listed, select it. Otherwise, select Add Others to continue.

|                                                                                       | 🚺 💶 🖾 ył                              |  |  |  |  |  |  |
|---------------------------------------------------------------------------------------|---------------------------------------|--|--|--|--|--|--|
| Add an Account                                                                        |                                       |  |  |  |  |  |  |
| Enter your email address                                                              |                                       |  |  |  |  |  |  |
| Add your Microsoft 365, Outlook.com, Google, iCloud, Yahoo, IMAP,<br>or POP accounts. |                                       |  |  |  |  |  |  |
|                                                                                       | Email address<br>jane@coolexample.com |  |  |  |  |  |  |
| Continue                                                                              |                                       |  |  |  |  |  |  |
|                                                                                       | Create new account                    |  |  |  |  |  |  |
| 0                                                                                     |                                       |  |  |  |  |  |  |

5. Enter your email passwords, and then select **Sign in**. You might need to select your account type as **Work or school**, not **Personal**, to continue.

| Micros                          | oft 365     |
|---------------------------------|-------------|
| Sign in                         |             |
| Email *<br>jane@coolexample.com |             |
| Password *                      | Show        |
| Keep me signed in on this de    | vice        |
| Sign I                          | n           |
| Need to find <u>you</u>         | r password? |
|                                 |             |

- 6. If your admin enabled multi-factor authentication (MFA), verify your account or <u>set up the Authenticator app</u>.
  - 1. You'll be asked if you want to add another account.
    - Tap **Done** to go to your Outlook inbox.

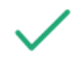

## Microsoft 365 account has been added

jane@coolexample.com

| G M           | Add another account<br>Outlook supports Microsoft 365, Outlook.com, Googl<br>iCloud, Yahoo, IMAP and POP accounts.<br>Add Another | e,   |
|---------------|----------------------------------------------------------------------------------------------------|------|
|               | Take Outlook anywhere<br>Get Outlook for your iOS or Android devices.<br>Get Mobile Outlook                                       |      |
| Add another a | account                                                                                                    | Done |

2.

Your Microsoft 365 email is now on your Outlook for Mac.